| 通帳レス機能             |                                                                                                    |
|--------------------|----------------------------------------------------------------------------------------------------|
| STEP 1 ホーム         | 画面の「口座明細」をタップします。<br>ひかり信用金庫 ▲ ② ⑦ ⑦<br>1,000 円<br>更新日時:2025.1.7 17:37:43 ℃<br>「座明細 保有資産照会                                                                                                    |
| STEP 2<br>画面下      | インターネット<br>インターネット<br>パスワード<br>ス機能をご登録されているお客さま】<br>の「通帳」をタップすると、最大10年分の取引明細を                                                                                                    |
| ご確認で               | きます。                                                                                                    |
|                    | ・ このかげ信用金庫         ・ このかけ信用金庫         ・ このかけ信用金庫         ・ このののでのでのできます。         ・ こののでのできます。         ・ このできます。         ・ このできます。         ・ このできます。         ・         ・ このできます。         ・ このできます。         ・         ・         ・・・・・・・・・・ |
|                    | 2024/11/30 <b>1,000</b> 円 >                                                                                                    |
|                    | 新規 会員<br>2024/11/15 <b>1,000 円</b> >                                                                                                    |
| 【通帳レ<br>「通帳ア<br>す。 | <ul> <li>         ・・・・・・・・・・・・・・・・・・・・・・・・・・・・・</li></ul>                                                                                                    |
|                    | <br>く さがみ信用金庫 +<br>Dimension                                                                                                    |
|                    | 保有資産を表示                                                                                                    |
|                    | <u>通帳アプリ(通帳レス)の登録手続きはこちら</u><br>15:01現在 <b>○</b><br>本店                                                                                                    |

残高 2,000円

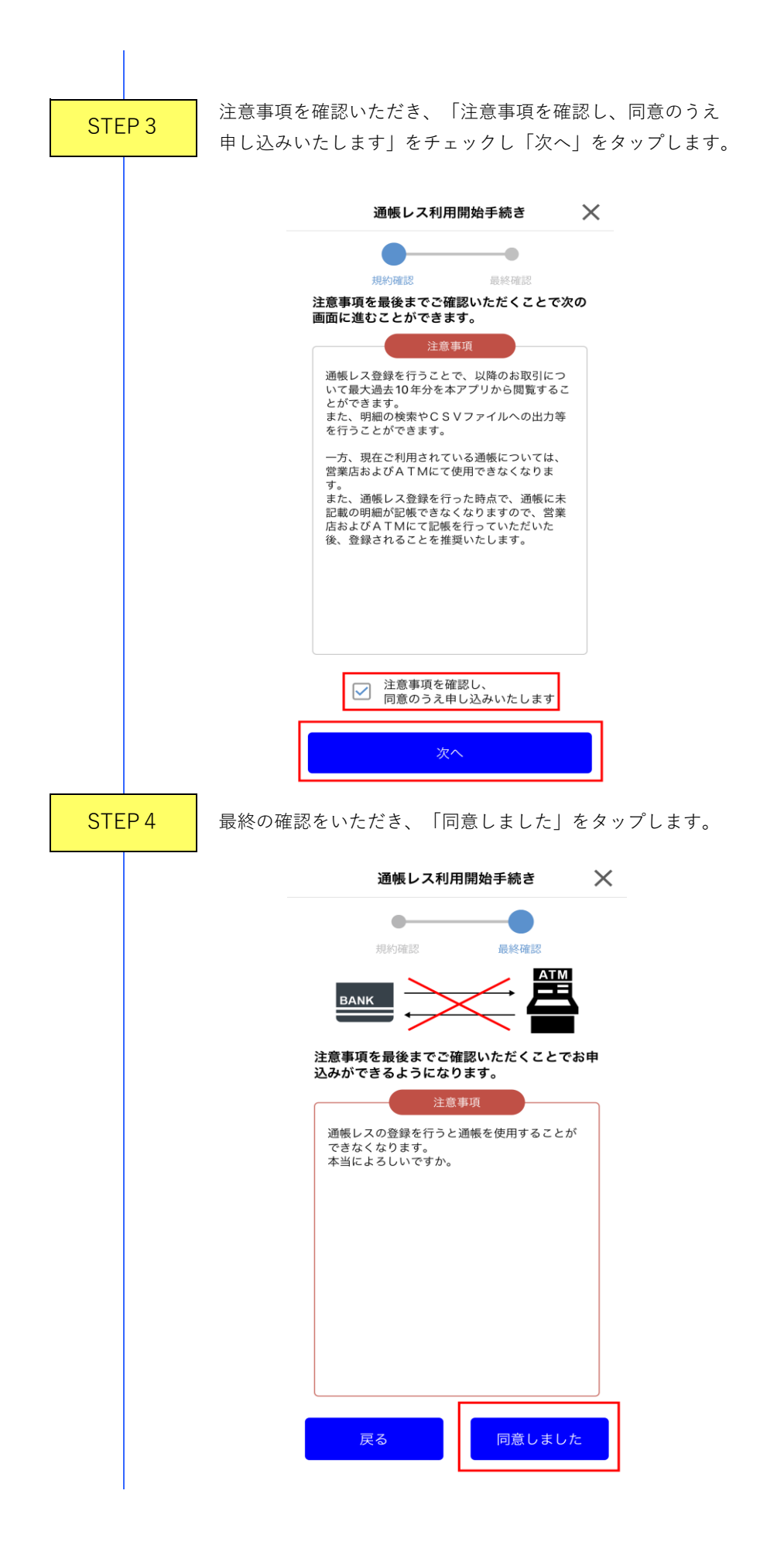

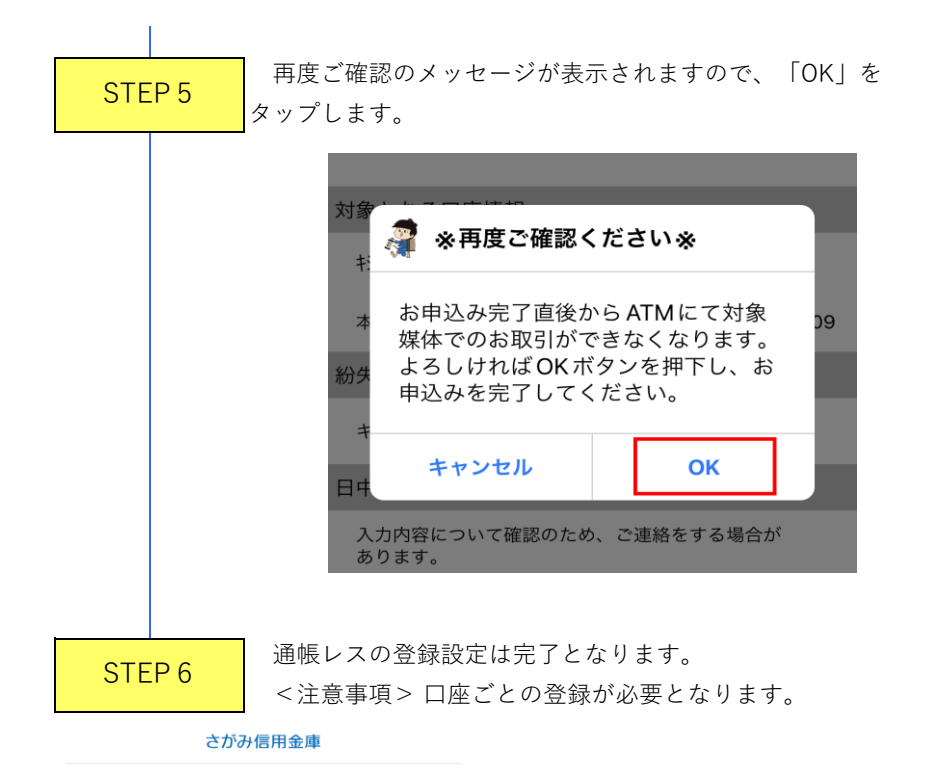

通帳レス利用口座一覧

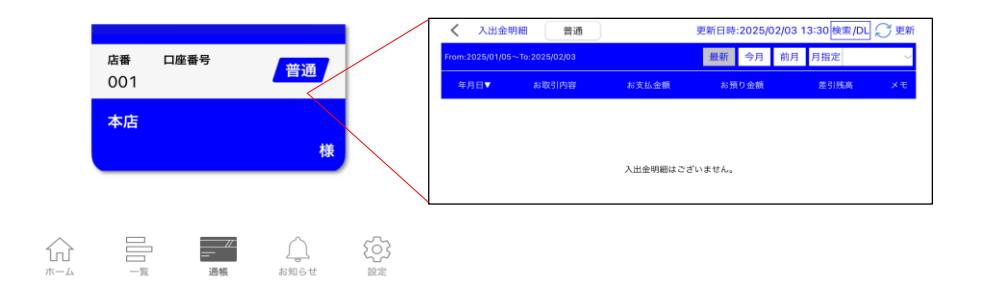